## Step-by-Step Guide for <u>Renewal</u> of Certificate of Registration and Hotel-keeper's Licence

The licence expires on 31 December annually and the licence renewal exercise starts from October each year. Hotels can only submit the licence renewal application from 1 October to 30 November. HLB will send the notice of renewal to hotels in early October and hotels are required to submit the renewal applications and make payment online through LicenceOne.

| S/N | Step                                                                                                    | Screenshot                               |
|-----|----------------------------------------------------------------------------------------------------|------------------------------------------|
| 1   | Go to LicenceOne<br>website<br>https://licence1.business.<br>gov.sg and click on<br>"Login"                                                                                                    | Licence Management<br>at your fingertips |
| 2   | Log in to LicenceOne<br>For user with valid<br>SingPass ID and<br>password: <i>Login via</i><br><i>SingPass</i><br>For company who has<br>activated CorpPass <sup>1</sup> in<br>LicenceOne: <i>Login via</i><br><i>CorpPass</i><br>For foreigner user:<br><i>Login via LicenceOne</i><br><i>ID</i> |                                          |

<sup>&</sup>lt;sup>1</sup> Singapore Corporate Access (or CorpPass) is the new digital identity business users will need to conduct Government-to-Businesses (G2B) transactions. Business users will now have the option of using CorpPass as a login mechanism to access LicenceOne, when transacting with the government online. For information on the registration & set up CorpPass for your business entity, please visit www.corppass.gov.sg. For information on how to activate CorpPass in LicenceOne, please visit

https://licence1.business.gov.sg/web/frontier/help/corppass-in-licenceone. Once CorpPass is activated, authorised CorpPass user can only use CorpPass to access LicenceOne.

| S/N | Step                                                                                                    | Screenshot                                                                                                    |
|-----|----------------------------------------------------------------------------------------------------|----------------------------------------------------------------------------------------------------|
| 2a  | For user with valid<br>SingPass ID and<br>password: Log in to<br>LicenceOne via<br>SingPass                                                                                               | Singapore Government     Search     Covernment     Search     Covernment     Search     Search     Covernment     Search     Covernment     Search     Covernment     Search     Covernment     Search     Search     Covernment     Search     Search     Covernment     Search     Search     Covernment     Search     Search     Sear |
| 2b  | For company who has<br>activated CorpPass in<br>LicenceOne                                                                                                    | Log in with CorpPass<br>UEN/ENTITY ID<br>CORPPASS ID<br>Password<br>Password<br>Cancel<br>Login                                                                                                    |
| 2c  | For foreigner user: Log<br>in to LicenceOne using<br>the email and password<br>that you have registered<br>with LicenceOne.                                                               | Via LicenceOne ID         Your Email         Your Password         By clicking on the login button, you agree to the Terms of Use.         Login         > Forgot Password         > Request User Account                                                                                                    |
| 3   | [Only applicable for<br>those who login using<br>SingPass or LicenceOne<br>ID.]<br>Select "Company" <sup>2</sup> and<br>enter the company's<br>Unique Entity Number<br>(UEN) <sup>3</sup> | HL PUBLIC USER 21 •       LOGOUT         Your last login as a member was on 06/11/2015 at 02:31 PM (Singapore)       Date 07 Birth         H_ Public User 21       ID Number       Gender       Nationality       Date 07 Birth         H_ Public User 21       S140677F       Male       SINGAPORE CITIZEN       0106/1996         Select your Profile         Iminute (am an applicant not representing any company or applying on behalf of any other people)         Iminute (am an applicant not representing a company or applying on behalf of any other people)       Please enter UEN Account       Proget your UEN?                                                                                                    |

 <sup>&</sup>lt;sup>2</sup> Only the existing Hotel-keeper or Company Director of the entity can amend the details of the licence.
 <sup>3</sup> UEN is a multi-agency initiative aiming to develop one number that enables entitles' convenient interactions with government agencies

| S/N | Step                                                                                                    | Screenshot                                                                                                    |
|-----|----------------------------------------------------------------------------------------------------|----------------------------------------------------------------------------------------------------|
| 4   | Click on "My Portfolio<br>> licence"                                                                                 | Applications Conception Conception Conceptin Conception Conception Conception Conception Conception |
|     | Enter the Licence<br>Number and Click on<br>"Search'<br>Click on "Action ><br>Renew"                                 | Steet Agenty       Sett Licence       Licence       Number       Starth       Of Adventid         Licence       Licence       1       Starth       Of Adventid         Licence       Licence       1       Starth       Of Adventid         Licence       Licence       1       Starth       Of Adventid         Licence       Licence       1       Starth       Of Adventid         Licence       Centecte Registration and Hotes       Active       20 Nov       31 Die       Hetels Licence         States       Centecte       00 Nov       31 Die       Amend       Canced       Canced                                                                                                    |
| 5   | Select the checkbox to<br>agree to the Terms of<br>Use                                                               | Preserve disk finder for the bits of like like production wave via Licence cline                                                                                                    |
|     | Click on "Next"                                                                                                    | <section-header></section-header>                                                                                                    |
| 6   | You may amend the<br>existing licence<br>information by selecting<br>the relevant amendment<br>profile. <sup>4</sup> | Renewal Amendment Profile         Change of Hotel Name         Change of Hotel Name         Update of Hotel Commentip         Update of Evening Hotel and/or Hotel Keeper Information         Update of Room Information         No Update (For Renewal)                                                                                                    |
|     | If there is no update to<br>the existing licence<br>information, please                                              |                                                                                                    |

<sup>&</sup>lt;sup>4</sup> Please note that the any amendment made will only be reflected in the licence for the next year.

| S/N | Step                        | Screenshot                                                                                                    |
|-----|-----------------------------|----------------------------------------------------------------------------------------------------|
|     | select "No Update (For      |                                                                                                    |
|     | Renewal)".                  |                                                                                                    |
| 8   | If an "Amendment            | Histor Docated Information                                                                                                 |
|     | Profile" is selected in the | URA Information                                                                                                    |
|     | earlier screen, the         | a I new issues the result cont of where remains result and use appoint the User Researchment Autory UKAL Law subsiding the |
|     | relevant fields will be     | Me Livia pervessor rappositione with the approaches  Sasted on Renewal  Amendment Profile,                                 |
|     | opened up for updating      | How Homaion modify defails if required.                                                                                    |
|     | openea ap for apaaring.     | None d'Arder <sup>1</sup> microit microit d'Arder <sup>1</sup> Microit Reptore d'Arder <sup>1</sup>                        |
|     | If you selected "No         | Bick/Rear 31 * Freedom                                                                                                    |
|     | Update (For Renewal)"       | Santer* Sites/Name* SIGENCESHIRE KOND Values US.                                                                           |
|     | you may skin this sten      | unt hunder Hatel Dever                                                                                                    |
|     | you may skip tins step.     | Unel Name Owner Hand Schlaczte                                                                                             |
|     |                             | Bulding Name DRMSOV, THE Hand During pr                                                                                    |
|     |                             | Table Operator                                                                                                    |
|     |                             | Room Information                                                                                                    |
|     |                             | Congory Noon Rate (I) As of Rooms No. of Back                                                                              |
|     |                             |                                                                                                    |
|     |                             | Rom Crégoy' Rom Bak (d'                                                                                                    |
|     |                             | Person (Mandatory for Hosen Only)                                                                                          |
|     |                             | Total Number of Rooms & Bads                                                                                               |
|     |                             | Total Number of 100 Total Number of Beas 0                                                                                 |
|     |                             | F&B Outlet Information                                                                                                    |
|     |                             |                                                                                                    |
|     |                             | Type Of Dates                                                                                                    |
|     |                             | type crouted 8 Modify details if required.                                                                                 |
|     |                             | Total Number of Outlets                                                                                                    |
|     |                             | Doal Number of Outers 1                                                                                                    |
|     |                             |                                                                                                    |
|     |                             | Hotel-keeper's Information                                                                                                 |
|     |                             | Hotel-keeper General Information                                                                                           |
|     |                             | Selverour Mm · Peter / Peter Scottisten                                                                                    |
|     |                             | Name * Addres.Johney. Englighted Pass<br>Ecycly Cell #741.9                                                                |
|     |                             | enterel)  Designation in Chef Extrudie *  Note*  Designation in Chef Extrudie *  Date of Seth *  Discussed Extrudie  (1)   |
|     |                             | Nationally* StrictPORE CTT2D1 +                                                                                            |
|     |                             | Hotel-keeper's Residential Address                                                                                         |
|     |                             | Probl Code* 207229 distance Land D1                                                                                        |
|     |                             | Bod / House  Until Turnbar  E2                                                                                             |
|     |                             | Steel Name * KITCHERER LINK Beilding Name CITY SQUARE RESIDENCES                                                           |
|     |                             | Hotel-keeper's Contact Details                                                                                             |
|     |                             | Mobile Noveer* \$700000 Enail Address * uneClighterstorerum                                                                |
|     |                             | Offer Teleptone 67200000                                                                                                   |
|     |                             |                                                                                                    |
|     |                             |                                                                                                    |
|     |                             |                                                                                                    |

| S/N | Step                        | Screenshot                                                                                                    |
|-----|-----------------------------|----------------------------------------------------------------------------------------------------|
| 9   | Complete the Guest          | Renewal Declaration Details                                                                                                    |
|     | Ratio (Percentage) field    | Guest Ratio (Percentage)                                                                                                    |
|     |                             | Please indicate the quest ratio based on actual numbers                                                                                                    |
|     |                             | 0 details<br>Guestratio % (Japuary to December 2014) Guestratio % (Japuary to June 2015)                                                                                                    |
|     |                             | Type of Guests George and a contract of contract of the second of the second of the se |
|     |                             | Foreign*                                                                                                    |
|     |                             | Local*                                                                                                    |
|     |                             | Local guests include:                                                                                                    |
|     |                             | i) Singapore Citizens<br>ii) Singapore permanent residents ; and                                                                                                    |
|     |                             | iii) non-permanent resident holding employment pass ,work permit,student pass,dependent pass holders and long-term social visit pass.                                                                                                    |
|     |                             |                                                                                                    |
| 10  | If the hotel is currently   | Currently Offering Rooms on Transit Rates                                                                                                    |
|     | offering rooms on transit   | scame source of the end of the end own (before only on the end of the source of the end of the end  |
|     | rate, complete the          | i ransit rate information                                                                                                    |
|     | section on "Transit rate    | Printerstepp of table members +<br>Jan Det 2016 January 8017 1                                                                                                    |
|     | Information".               |                                                                                                    |
|     |                             | Percentage of guest on transit date ++<br>Jain-Dec 3016 Lincal * Jain-Jain 3017 Lincal *                                                                                                    |
|     | If the hotel is currently   | Jan-Ger (1916 Foreige dan-Jan 2017 Freedan *                                                                                                    |
|     | not offering transit rates, | Transit rate quest segment/Please tick all applicable)                                                                                                    |
|     | around out                  | (1) Transford Data Describer                                                                                                    |
|     | greyed out.                 | G Sea Cree<br>This water the adapting the paper for a day top                                                                                                    |
|     |                             | Texterior an and acrit (Tee draw, carenation/factory volume, etc.)     Values in Singapore for revolution approximation                                                                                                    |
|     |                             | C Stars Scene                                                                                                    |
|     |                             |                                                                                                    |
|     |                             |                                                                                                    |
|     |                             | Room Rates and duration (Jan-Dec 2016)                                                                                                    |
|     |                             | Room Rate (0) Durantise (Hm)                                                                                                    |
|     |                             | Room Rate (5) Duration (1%)                                                                                                    |
|     |                             |                                                                                                    |
|     |                             | Room Rates and duration (Jan-Jun 2017)                                                                                                    |
|     |                             | Rison Rate (b) Durative (Fire)                                                                                                    |
|     |                             | Room Rate (5) Duration (Htt)                                                                                                    |
|     |                             | AN                                                                                                    |
|     |                             | (Total several collected horn rooms offered as Yanati rates / Total room several collected) × 100     ++ (Total surgest of incid quants staying in some offered on tested rates (Tatal surgest all surgest as some offered on tested rates) × 100                                                                                                    |
|     |                             |                                                                                                    |
|     |                             |                                                                                                    |
|     |                             |                                                                                                    |

| S/N | Step                                                                                                    | Screenshot                                                                                                    |
|-----|----------------------------------------------------------------------------------------------------|----------------------------------------------------------------------------------------------------|
| 11  | Select if the hotel has<br>the intention to offer<br>rooms on transit rate for<br>the next licence period<br>If you select "Yes", you<br>are required to select the<br>guest segment and<br>specify the project room<br>rates and duration. | Application to CMar Recome on Transit Rate in 2018.         It waste a conduct of the instancespee's Lansite boxt.         Transit Rate in Social records in the hoter is social or direct for social to any guest or a rate less that for a fill ray, unless three states and the any content content and ray, unless three shall be care in guest or a rate less that for a fill ray, unless three shall be care in guest or a rate less that for a fill ray, unless three shall be care in guest or a rate less that for a fill ray, unless three shall be care in guest or a rate less that for a fill ray, unless three shall be care in guest or and the local to the care in guest or a rate less that for a fill ray, unless three shall be care in guest or an other shall be care in guest or an other shall be care in guest or a rate less that for a fill ray, unless three shall be care in guest or an other shall be care in guest or an other shall be care in gues |
|     | Click on "Proceed" once<br>the section has been<br>completed                                                                                                    | Projected room rates and duration                                                                                                    |
| 12  | Upload the supporting<br>documents (if any) and<br>Click "Next"                                                                                                    | Image: Strategy       Image: Strategy                                                                                                    |

| S/N              | Step                                                                                                    | Screenshot                                                                                                    |
|------------------|----------------------------------------------------------------------------------------------------|----------------------------------------------------------------------------------------------------|
| <b>S/N</b><br>13 | StepYou may preview and<br>print the application<br>form at this screenTick the check box<br>under "General<br> | <complex-block></complex-block>                                                                                                    |
| 15               | Once the payment is<br>successful, a receipt will<br>be generated.<br>To view a copy of the                     | Sion       Description       Amount(5)         1       Pay to HLB (Payment Advice No - PA16 10497708)                                                                                                    |
|                  | receipt, click on "View<br>Receipt". Otherwise,<br>click "Next"                                                 | SNo         Description         Amount(\$)         Status           1         Puy to HLB (Payment Advice No - PA1510697706)<br>Centricular of Registration and Hotel-keeper's Litence<br>Application No : R 1520095033         300.00         Success           If the receipt does not appear, please click on View Receipt button below:         Click Next         10000 |

<sup>&</sup>lt;sup>5</sup> The e-Payment process is handled via the PayPal payment gateway. For more details on e-Payment requirements, please refer to https://www.paypal.com.

| ▲                                                                                                    | Screenshot                                                                                                    |
|----------------------------------------------------------------------------------------------------|----------------------------------------------------------------------------------------------------|
| The system will provide<br>you with an<br>acknowledgement page<br>and an application<br>number which starts<br>with "R" (do take note                                                                  | Image: State of the state of the state o |
| number as it will be your<br>reference number for<br>any enquiries pertaining<br>to this application) once<br>the payment is<br>successful. You may<br>choose to print or close<br>the acknowledgement | Licence Name     Instruction Numery     Agency     Application Status     Payment Status       Certificate of Registration and Hotel Areper's Licence     R16/2000/033     HLB     Pending Evaluation     Stage1 : Paid       Note     Replication has been submitted successfully. You will be notified of the approval of your application by emailsms. Processing status will also be updated under the Application Status Colum.     Peace note that the "Submitted successfully. You will be notified of the approval of your application by emailsms. Processing status will also be updated under the Application Status Colum.       Place note that the "Submitted successfully. You will be notified of the approval of your application by emailsms. Processing status will also be updated under the Application Status Colum.     Peace note that the "Submitsion and application data by clicking on the "Applications" tab in the "tay PortStite" menu.       Place output the Column of the Column of the tappendication of tab by clicking on the "Applications" tab in the "tay PortStite" menu.       Place output the Column of table.     10                                                                                                    |
|                                                                                                    | The system will provide<br>you with an<br>acknowledgement page<br>and an application<br>number which starts<br>with "R" (do take note<br>of this application<br>number as it will be your<br>reference number for<br>any enquiries pertaining<br>to this application) once<br>the payment is<br>successful. You may<br>choose to print or close<br>the acknowledgement<br>page                                                                                                    |

The Secretariat may request for additional information or supporting documents (if any) via the "Request for Action"<sup>6</sup> feature. Upon receiving all the required documents and clarification (if any), the Secretariat will process the application.

| S/N | Step                      | Screenshot                                                                                                    |
|-----|---------------------------|----------------------------------------------------------------------------------------------------|
| 17  | Once the application has  | MY PORTFOLIO UIGENZE APPLICATION - GUIDELINES ABOUT US INFO SEARCH (1) PUBLIC, USER01 - LOGOUT                                                                                                    |
|     | been reviewed, the        | Al Items Applications Electrices Request for Action Contrespondingness Payments Mainaged Returns                                                                                                    |
|     | hotel-keeper and filer    |                                                                                                    |
|     | will receive an email on  | 2 Search for required correspondence.                                                                                                    |
|     | the status of the renewal | Correspondence Name Sent Date From C Sent Date To C Search V O Advanced V                                                                                                    |
|     | application. A copy of    | Application/Licence         Application         Delivery         End of the second second se |
|     | the correspondence can    | HL New Application Inspection Passed C1510010178 Certificate of Registration and Hote Aceptris Lense Beau Hote Aceptris Lense Device Technology Beau                                                                                                    |
|     | also be found under the   | Applicant's the optimized of the optimized of Registration and New Email Hotes 05 May 2015<br>Officer Hoteskeeper's License New Email Hoteskeeper's License Band Band Band                                                                                                    |
|     | "Correspondence" tab in   | HL, RFA - Notification to Applicant_Filer C1510010178 Cettificate of Registration and New Email Hotels 05 May 2015<br>Hotel-keeper's Licence New Email Hotels 05 May 2015                                                                                                    |
|     | LicenceOne.               | HL, RPA - NetRicance to Applicant_Plan C1510010178 Centricate of Registration and New Email Hotels Leening Bardy 15 14.32 Bardy 15 14.32                                                                                                    |
|     |                           | Licence Application Status Update C1510010178 CettRicate of Registration and New Email Hotels Usersing 1501-44<br>Notification (to Applicant)                                                                                                    |
|     |                           | Total \$ Records                                                                                                    |
|     |                           |                                                                                                    |

<sup>&</sup>lt;sup>6</sup> Please refer to the step-by-step guide on "Request for Action"